# 4. 処方履歴一覧(処方医師)

# 4-1. 処方履歴一覧

#### ▼ 処方履歴一覧の起動

①処方医師メニュー画面の 処方履歴 をタップします。

②「患者一覧から確認」か「QR コードから確認」を選択します。

## ▼ 患者一覧から確認する場合

①患者一覧が表示されます。

②患者登録番号をタップし、患者別処方履歴を表示します。

③ をタップすると、患者の遵守状況確認票詳細が表示されます。

|          | 心方履歴  |          |                   |              |        |            |          |         | 患者別処方                 | 履歴                  |                           |            |            |           |  |
|----------|-------|----------|-------------------|--------------|--------|------------|----------|---------|-----------------------|---------------------|---------------------------|------------|------------|-----------|--|
| 医師       | メニューク | <b>`</b> |                   |              |        |            |          | 2       | 医師メニュー                | -へ 一覧へ              | 、戻る                       |            |            |           |  |
|          |       |          |                   |              | 検      | 索枠を開く      |          |         |                       |                     |                           |            |            | 検索枠を開く    |  |
| 患者番号     | 医師済   | 患者群      | 生年月日              | 処方医師名        | 疾患名    | 次回予定日      | 最終処方     |         | 患者登録番号                | 処方医師名               | 担当薬剤師名                    | 処方日        | 次回予定日      | 奶方内容(100) |  |
| 99002713 | 医済強   | С        | S 50.01.15 (1975) | 9900202      | 多発性骨髄腫 | 2022-04-06 | 2022-04- |         | 08005031              | #2/JU D -           | +>,-711, +07              | 2022.06.14 |            | 020.0=0   |  |
| 98009089 | 医師済   | A        | S 20.07.25 (1945) | サンブル Dr      | 多発性骨髄腫 | 2022-06-20 | 2022-06- | -       | 98005021              |                     | 9.2.7.0 太郎                | 2022-06-14 |            | 0x0-0=0   |  |
| 98005021 | 提出    | Α        | H 11.01.02 (1999) | サンプル Dr      | 多発性骨髄腫 |            | 2022-06- |         | 98005021              | サンブル Dr             | サンブル 太郎                   | 2022-06-13 | 2022-06-16 | 1X2-0=2   |  |
|          |       |          |                   |              |        |            |          |         |                       |                     |                           |            |            |           |  |
|          |       |          |                   |              |        |            |          |         | 遵守状況確認原(詳細)<br>iメニューへ | 戻る                  | 報票表示                      |            |            |           |  |
|          |       |          |                   |              |        |            |          | 変       | 更を行う場合                | TERMS管理セン           | ノターに電話して                  | こください      |            |           |  |
|          | 3 提出  |          |                   |              |        |            |          |         |                       |                     |                           |            |            |           |  |
|          |       |          |                   |              |        |            |          | 遵守状況確認票 |                       |                     |                           |            | 思者群        |           |  |
|          |       |          |                   |              |        |            |          |         |                       |                     |                           | A: 男性患者 🗸  |            |           |  |
| 医師メニューへ  |       |          |                   | 医師メニューへ戻ります。 |        |            |          |         |                       |                     |                           |            |            |           |  |
|          | 戻る    |          |                   | 患者別処方履歴へ戻ります |        |            |          |         | 医癔機関:                 | <sup>8</sup> サンプル施設 | サンプル施設 2 <u>処</u> プ<br>医師 |            | サンプル Dr 〜  |           |  |
|          | 帳     | 票表       | 示                 | 遵守状          | 況確認    | 結果が        | 表示され     | ぇま      | す。 🕮                  | 2022/06/06          | •                         |            |            |           |  |

## ▼ QR コードから確認する場合

患者登録カードの QR コードをタブレットカメラで写します。

(以降の手順は「▼ 患者一覧から確認する場合」と同じ操作です)

| する際、院外薬局におい<br>*1以外の開始を受ける<br>*、農園をご提示くださ | で 概、                | <u> </u> |       |
|-------------------------------------------|---------------------|----------|-------|
|                                           | *  <br>*  <br>dt 52 |          |       |
| /ターへ提出してくだ。<br>さい。                        | żν,                 | -        |       |
|                                           | <b>均平长</b> 数段       | 長号を入力    | キャンセル |